# Haustech CAD Lizenz von einem Server beziehen

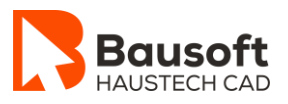

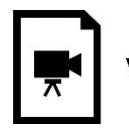

Video ansehen

# **1** Lizenz von einem Server beziehen

### **1.1 Programme und Funktionen**

Haustech CAD – Lizenzverwaltung

### 1.2 Zielsetzung

Sie betreiben einen Lizenzserver und möchten den Client konfigurieren, dass dieser die Lizenz von diesem Server bezieht.

## **1.3 Vorgehensweise**

#### **1.3.1** Konfiguration Lizenz von einem Server beziehen

- Starten Sie das Programm *Lizenzverwaltung* über das Windows-Startmenü.
- Klicken Sie auf den *Button Netzwerkeinstellungen*.
- Aktivieren Sie die Option Ich möchte die Lizenzen von einem Server beziehen und geben Sie den Servernamen oder die IP-Adresse des Lizenzservers ein.
  Klicken Sie im Anschluss auf den Button weiter um fortzufahren.
  Bausoft Lizenzverwaltung ×
  Datei ?
  Sie können die Lizenzen der Bausoft Module von einem Server oder lokal beziehen.
  Wern Sie die Lizenzen von einem Server beziehen, muss auf diesem der Lizenservice installiett und gestartet sein.
  C Ich möchte die Lizenzen lokal beziehen

| Geben Sie hier den Namen des Servers, auf dem der Lizenzservice installiert ist an |
|------------------------------------------------------------------------------------|
| Verwenden Sie dazu das UNC Format (z.B. \\Server1 ).                               |

Ich möchte die Lizenzen von einem Server beziehen

| \\Lizenzserver |        |        |           | durchsuchen |
|----------------|--------|--------|-----------|-------------|
|                |        |        |           |             |
|                |        |        |           |             |
|                |        |        |           |             |
|                |        |        |           |             |
|                |        |        |           |             |
|                |        |        |           |             |
|                |        |        |           |             |
|                |        |        |           |             |
|                |        |        |           |             |
|                |        |        |           |             |
|                |        |        |           |             |
|                |        |        |           |             |
|                |        |        |           |             |
|                |        |        |           |             |
|                |        |        |           |             |
|                |        |        |           |             |
|                |        |        |           |             |
|                |        |        |           |             |
|                |        |        |           |             |
|                |        | [      |           | 1           |
|                | zurück | weiter | abbrechen |             |

- Klicken Sie nochmals auf den *Button weiter* und fertigstellen um die Einstellung zu übernehmen.
- *Schliessen* Sie das Programm *Haustech CAD*.
- *Starten* Sie das Programm *Haustech CAD* erneut Die Lizenz wird nun vom Server bezogen.

#### Wichtig: Sie müssen über die entsprechend Zugriffberechtigungen auf dem Lizenzserver verfügen